## Algebraix.

..., <u>p</u>. <u>p</u>. <u>k</u>. ...

## BIBLIOTECA VIRTUAL

Alumnos

www.algebraix.com ayuda@algebraix.com (800) 836 5948 *Biblioteca virtual* es una sección de la plataforma diseñada para que tu profesor pueda compartir con la clase diferentes tipos de archivos. A continuación, te mostramos su funcionamiento.

**Nota:** Para que esta función esté disponible, tu profesor deberá asegurarse que fue **activada** previamente.

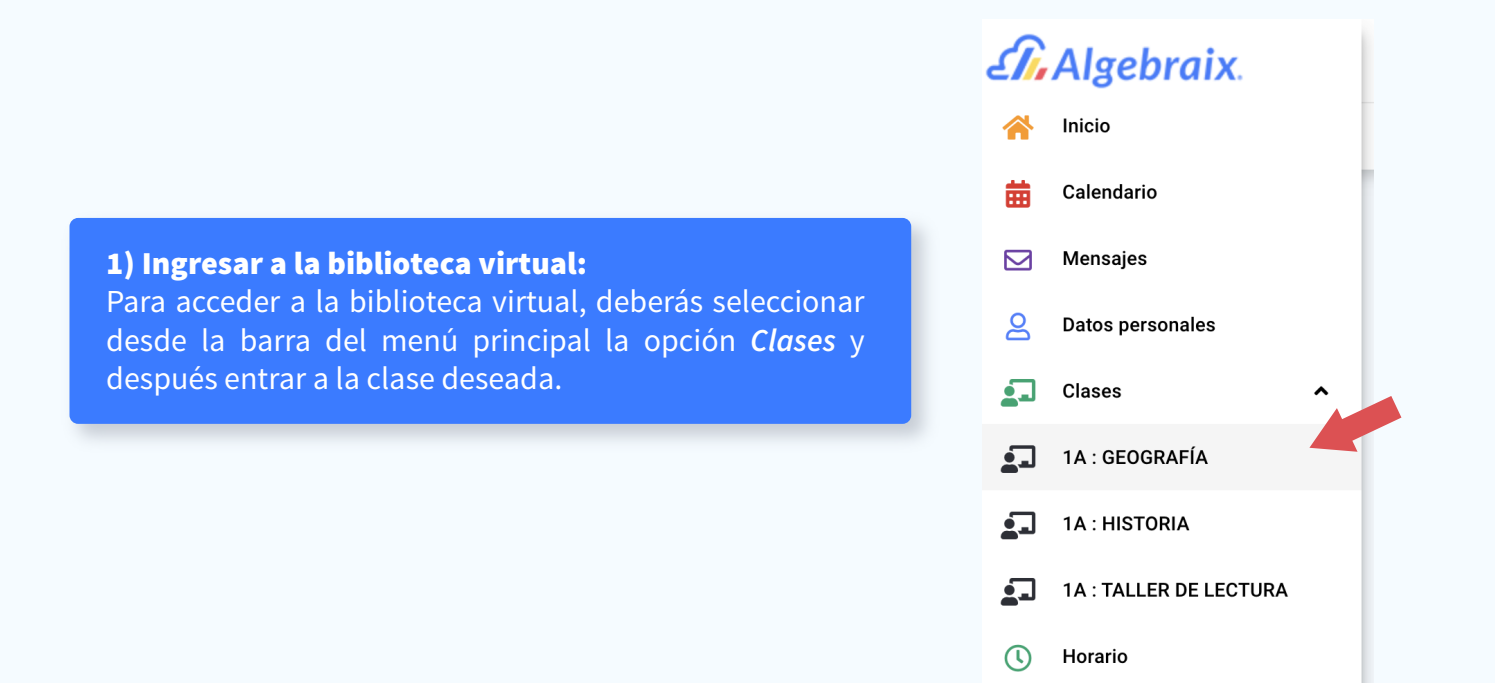

**2)** Una vez seleccionada la clase podrás observar en la barra situada en la parte superior de la pantalla la pestaña *Biblioteca Virtual*. Da clic en ella.

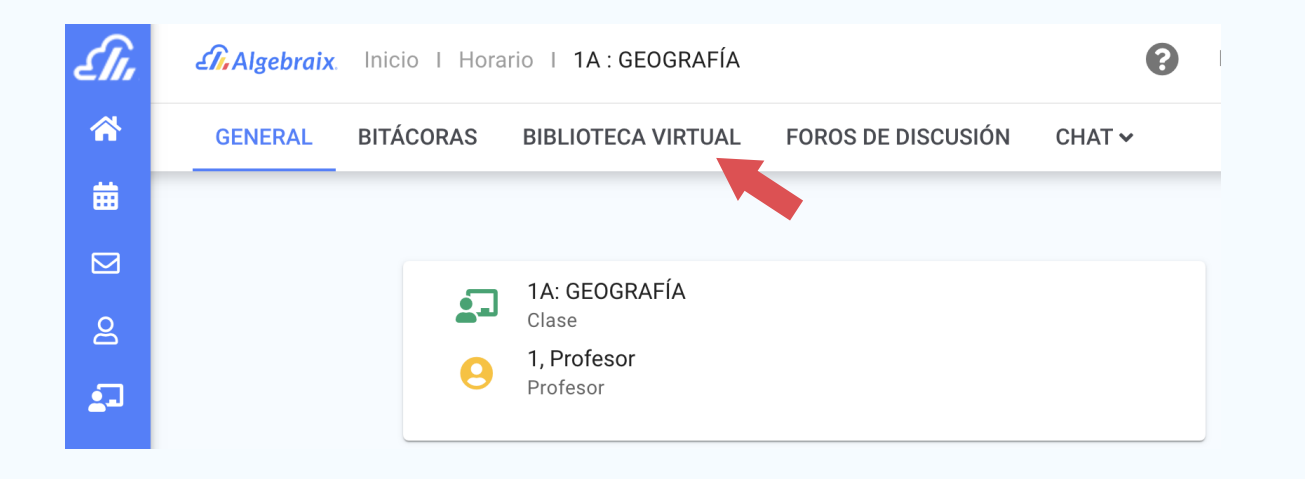

Al ingresar a la **Biblioteca Virtual** aparecerán en tu pantalla dos secciones:

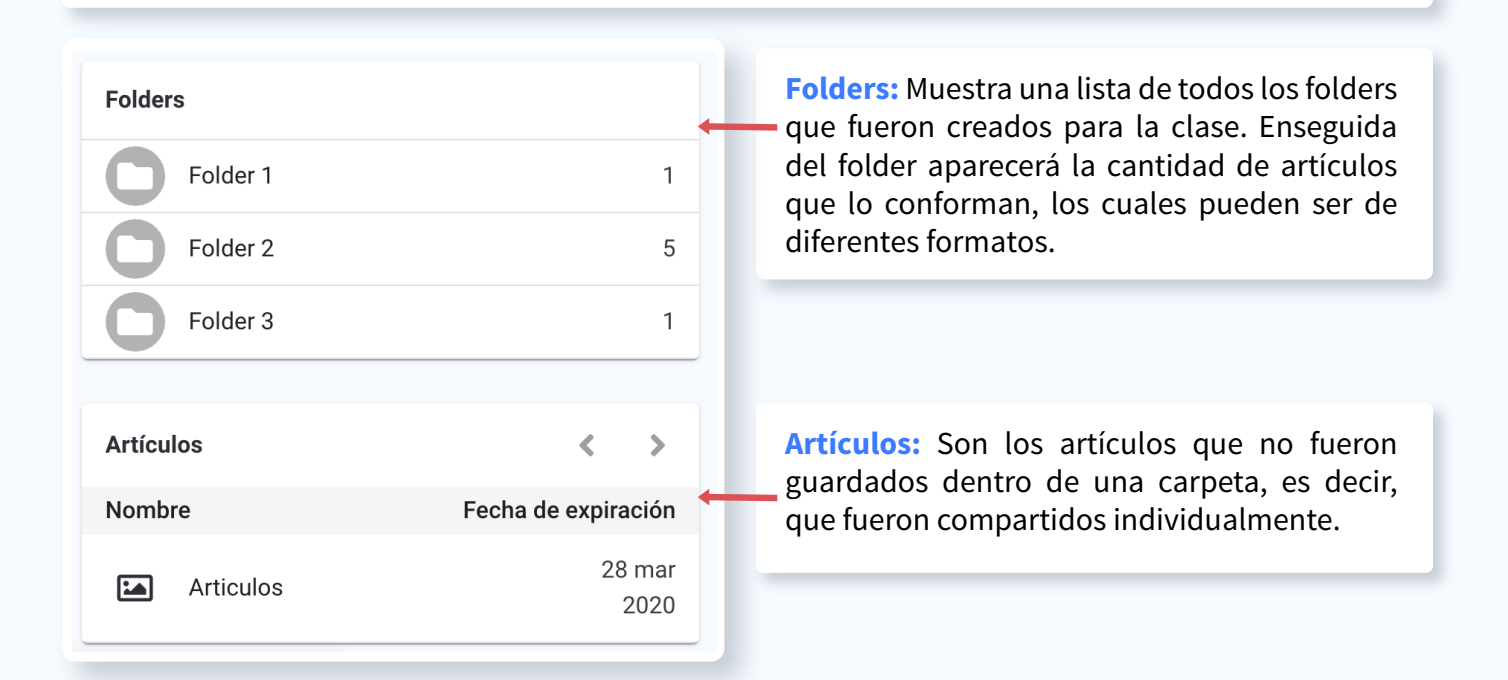

## 3) Artículo

Para acceder al artículo solo deberás dar clic sobre él y aparecerá la siguiente pantalla :

| Hola                                           |              | En la parte superior del artículo se muestra el <b>nombre</b> y <b>tipo de archivo</b> .                                                                                                    |
|------------------------------------------------|--------------|----------------------------------------------------------------------------------------------------|
| <b>1, Profesor</b> 20 mar 2020                 |              | <b>Compartir artículo con otras clases:</b> Aparecerá<br>un icono verde si el profesor compartió este artícu-<br>lo con todas sus clases.                                                             |
| Hola.txt (10B)                                 | *            |                                                                                                    |
| <b>Opciones</b>                                |              | Fecha de expiración: Es el tiempo de vigencia del<br>archivo compartido, es decir, cuánto tiempo<br>permanecerá visible.                                                                              |
| Compartir articulo con otras cia               | ases 🗸       |                                                                                                    |
| Fecha de expiración 28                         | 3 mar 2020   | <b>Fecha visible:</b> Es la fecha que el profesor progra-<br>mó para que puedas tener acceso al artículo. Si<br>aún no se cumple, podrás ver que hay un artículo,<br>pero aún no podrás ingresar a el |
| Fecha visible 21                               | l mar 2020 🔶 |                                                                                                    |
| Clases a las que se encuentra asigna           |              | pero auti no pouras ingresar a et.                                                                                                    |
| SECUNDARIA INTERLOMAS 1A<br>GEOGRAFÍA Folder 2 |              | <b>Clases a las que se encuentra asignado:</b> Aparece-<br>rá la sección, grupo y clase a la que fueron compar-<br>tidos.                                                                             |

2

## Tipos de formatos

Audio: Podrás reproducir el audio compartido desde el artículo en Mp3.

**Documento:** Puedes descargar diferentes documentos como Word, Excel, TXT, etc.

**Imagen:** Te muestra imágenes que serán visibles desde plataforma como JPEG/JPG, PNG, GIF, entre otros.

**Sitio de internet:** Al dar clic en el hipervínculo / URL que tu profesor compartió, te redireccionará al sitio de internet sugerido.

**Embed (YouTube):** Es muy sencillo ver los videos reproduciendolos directamente desde la plataforma.

**Texto:** En este campo podrás leer el texto que tu profesor compartió para la clase.

**Otro:** Tipos de archivo no previstos en las categorías anteriores.